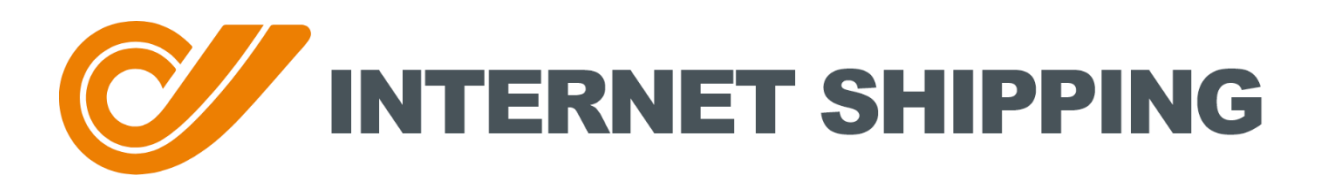

## UPUTSTVO ZA UPOTREBU – NEREGISTROVANI KORISNICI

Verzija 1.1 CITY EXPRESS | 26.02.2021.

# Sadržaj

| 1 | Ne  | regis | strovani korisnik                          | 1  |
|---|-----|-------|--------------------------------------------|----|
|   | 1.1 | Pre   | traga pošiljke - Track&Trace               | 1  |
|   | 1.1 | .1    | Praćenje pošiljke preko jedinstvenog broja | 1  |
|   | 1.1 | .2    | Praćenje pošiljke preko referentnog broja  | 1  |
|   | 1.2 | Slai  | nje paketa                                 | 2  |
|   | 1.3 | Prij  | ava                                        | 9  |
|   | 1.4 | Reg   | gistracija                                 | 10 |
|   | 1.4 | .1    | Fizičko lice                               | 10 |
|   | 1.4 | .2    | Pravno lice                                | 16 |
|   | 1.5 | Pra   | vni dokumenti                              | 23 |

## 1 Neregistrovani korisnik

## 1.1 Pretraga pošiljke - Track&Trace

Na stranici Track&Trace moguće je pratiti pošiljke na dva načina:

- 1. Preko jedinstvenog broja pošiljke (Primarni način pretrage)
- 2. Preko referentnog broja (Sekundarni način pretrage)

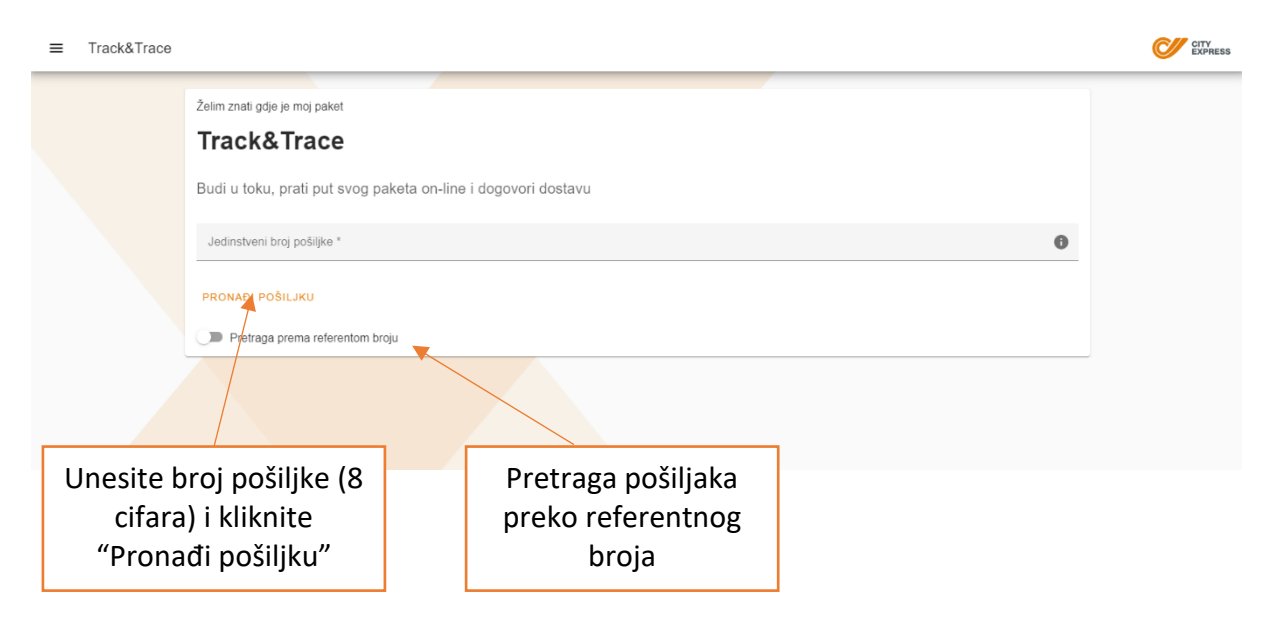

#### 1.1.1 Praćenje pošiljke preko jedinstvenog broja

Unesite broj paketa/pošiljke koji se sastoji od osam cifara. Celokupni broj paketa je prikazan u formatu 688 001 **12345678** 11, a naveden je na prevoznici ispod barkoda i kod pošiljaoca na Listi preuzimanja. Ovde upišite samo osam najvećih cifara (u ovom primeru **12345678**). Ako ne znate broj paketa, zatražite ga od pošiljaoca.

## 1.1.2 Praćenje pošiljke preko referentnog broja

Kada kliknete praćenje prema referentnom broju, tada se otvara polje u koje je moguće upisati:

- Jedinstvenu šifru partnera
- Referentni broj
- Datum slanja

Na osnovu upisanih podataka dobija se povratna informacija o statusu pošiljke.

## 1.2 Slanje paketa

Klikom na dugme "Slanje paketa" u levom meniju za navigaciju, otvara se sledeći ekran:

#### Korak 1.

Moguće je kliknuti na dugme "Nastavi kao neregistrovani korisnik" gde započinjete proces slanja pošiljke kao neregistrovani korisnik ili dugme "Registracija" koja vas vodi na proces <u>registracije</u>.

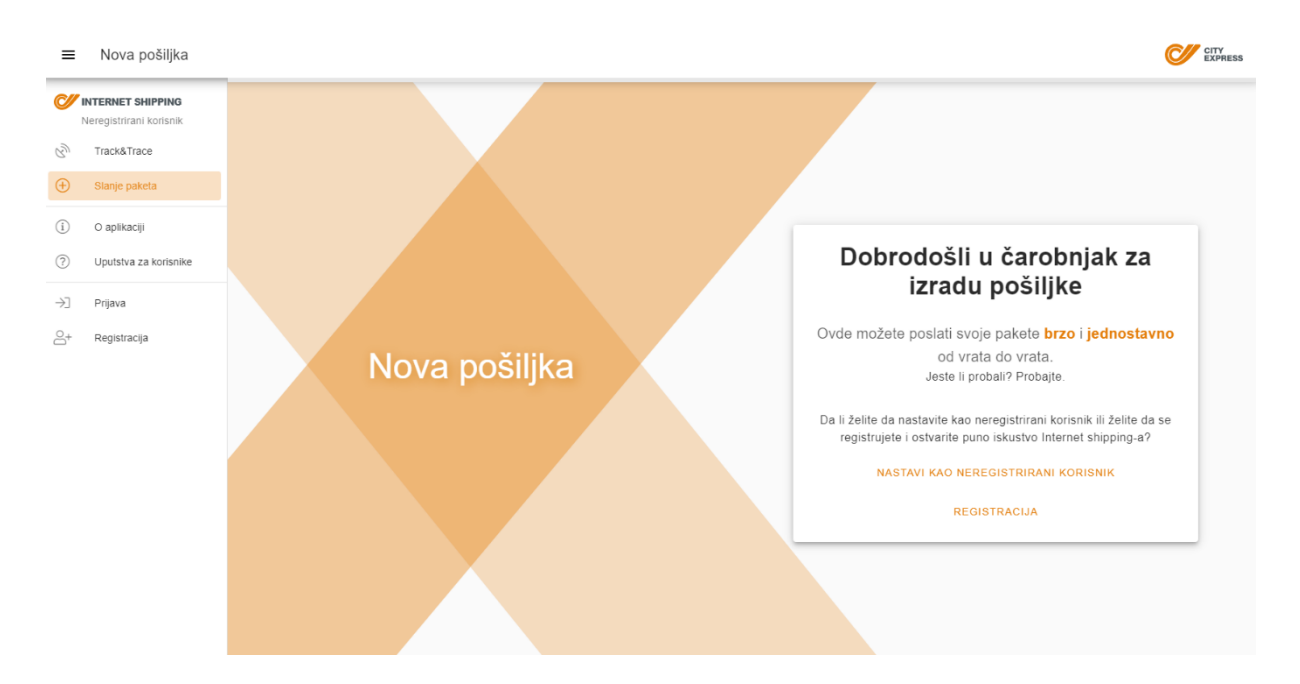

#### Korak 2.

Nakon što ste izabrali opciju "Nastavi kao neregistrovani korisnik" otvara se sledeći ekran koji se sastoji od upisa podataka o pošiljaocu:

- Ime i prezime pošiljaoca upisuje se ime i prezime pošiljaoca
- Ulica i kućni broj sadrži puni naziv ulice i kućni broj pošiljaoca
- **Mesto** –kada počnete sa upisivanjem naziva mesta, pojaviće se padajući meni iz kojeg je potrebno odabrati željeno mesto pošiljaoca
- **E-mail** upisuje se e-mail adresa kako bi se, po potrebi, mogla poslati informacija o statusu pošiljke i kako bi se verifikovao korisnik
- **Mobilni telefon** upisuje se broj mobilnog telefona kako bi dostavljač, po potrebi, mogao da kontaktira kontakt osobu
- Telefon upisuje se, ako postoji, broj fiksnog telefona
- Željeni datum slanja potrebno je odabrati određeni datum kada želite poslati pošiljku

| ≡ | Nova pošiljka |            |                                              | CITY<br>EXPRESS |
|---|---------------|------------|----------------------------------------------|-----------------|
|   |               |            |                                              |                 |
|   |               |            | lme i prezime pošiljaoca "                   |                 |
|   |               |            | Ulica i kućni broj *                         |                 |
|   |               |            | Mesto *                                      |                 |
|   |               | Podaci o   | E-mail *                                     |                 |
|   |               | posiljaocu | Mobilni telefon *                            |                 |
|   |               |            | Telefon                                      |                 |
|   |               |            | Zeljoni datum slanja<br>Odaberite mesto prvo |                 |
|   |               |            | POVRATAK DALJE                               |                 |
|   |               |            |                                              |                 |

#### Korak 3.

Na ovoj stranici se otvara ekran koji se sastoji od upisa podataka o primaocu:

- **Naziv primaoca** upisuje se ime i prezime primaoca ili, ako je reč o pravnom licu, onda naziv kompanije
- Ulica i kućni broj sadrži puni naziv ulice i kućni broj primaoca
- **Mesto** –kada počnete da upisujete naziv mesta, pojaviće se padajući meni iz kojeg je potrebno odabrati željeno mesto primaoca
- **E-mail** upisuje se e-mail adresa kako bi se po potrebi mogla poslati informacija o statusu pošiljke i kako bi se verificirao korisnik
- Mobilni telefon upisuje se broj mobilnog telefona kako bi dostavljač po potrebi mogao kontaktirati kontakt osobu
- Telefon upisuje se ako postoji fiksni telefon
- Željeni datum slanja potrebno je odabrati određeni datum kada želite poslati pošiljku

| Nova pošiljka     |                      | CITY<br>EXPRESS |
|-------------------|----------------------|-----------------|
|                   |                      |                 |
|                   | Naziv primaoca *     |                 |
|                   | Ulica i kućni broj * |                 |
| Dedesionsi        | Mesta *              |                 |
| Podaci o primaocu | E-mail*              |                 |
|                   | Mobilni telefon *    |                 |
|                   | Telefon              |                 |
|                   | POVRATAK DALJE       |                 |
|                   |                      |                 |
|                   |                      |                 |

#### Korak 4.

Na sledećoj stranici treba da izaberete:

- Tip pošiljke
  - 1. **Paket** ako odaberete paket, možete odabrati i ambalažu:
    - Moja ambalaža u slučaju da imate sopstvenu ambalažu ili ambalaža iz prve opcije ne odgovara dimenzijama predmeta koji se šalje
  - Paleta u slučaju da šaljete robu težu od 50 kg, istu treba da zapakujete na paletu i tada birate ovo polje. Navedeno nije moguće izabrati ako ste izabrali slanje sa City Express - Parcel shopa ili na City Express - Parcel shop, jer palete ne mogu da se skladište u City Express - Parcel shopovima.
- Masa (kg) potrebno je upisati masu pošiljke u kilogramima koristeći isključivo brojeve. Na primer, za pošiljku od 3 kilograma upisujemo samo broj 3. Polje "masa" ne postoji ako ste odabrali neke od ponuđenih besplatnih City Express kutija koje imaju definisanu težinu za svaki tip ambalaže.
- Količina unosi se broj paketa ili paleta, u zavisnosti od toga šta je izabrano kao tip pošiljke

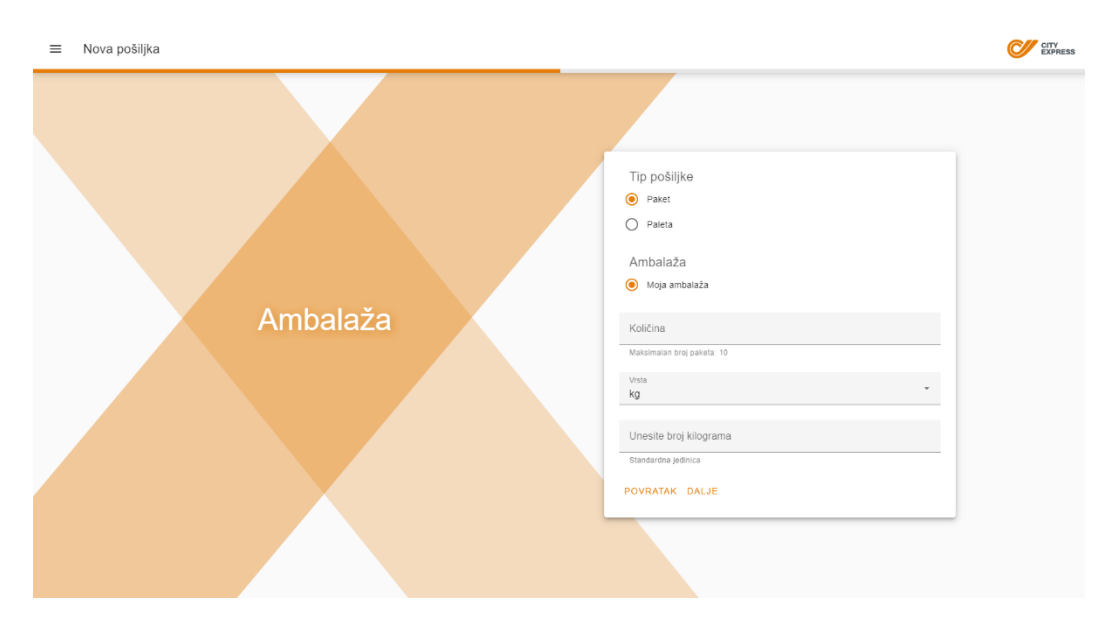

#### Korak 5.

Na sledećoj stranici otvara se stranica s dodatnim opcijama:

- **Otkupnina** u slučaju da šaljete pošiljku sa otkupninom, potrebno je upisati dodatne informacije:
  - Vrednost otkupnine upisuje se samo iznos (u RSD)
  - Broj tekućeg računa upisujete broj bankovnog računa u IBAN formatu (IBAN format počinje slovima RS za račun u srpskoj banci). Može se upisati samo IBAN izdat od strane srpskih banaka.
- **Prevoz plaća pošiljaoc** u ovom slučaju trošak prevoza pošiljke plaća pošiljaoc
- Prevoz plaća primalac u ovom slučaju trošak prevoza pošiljke plaća primalac
- Napomena dostavljaču u slučaju da želite uneti neku posebnu napomenu za dostavljača
- **Opis robe** popis iz kojeg birate kakvu robu šaljete. Prema potrebi, možete urediti ovaj popis tako da roba koju najčešće šaljete bude pri vrhu padajućeg menija. Ovu mogućnost imaju samo registrovani korisnici.

| ■ Nova pošiljka |                                                                                          | CITY |
|-----------------|------------------------------------------------------------------------------------------|------|
|                 |                                                                                          |      |
|                 | Dodatne usluge                                                                           |      |
|                 | Vrednost ofkupnine RSD *                                                                 |      |
|                 | Broj tekućeg računa (RSxxxxxxxxxxxxxxxxxxxxxxxxxxxxxxxxxxxx                              |      |
| Dedetni detalij | Prevoz plaća                                                                             |      |
| Dodatni detalji | O Plaća primaoc                                                                          |      |
|                 | Dodatni podaci                                                                           |      |
|                 | Napomena dostavljaču                                                                     |      |
|                 | Opis robe<br>Informatička / tehnička oprema                                              |      |
|                 | Možete da prilagodite redosled opisa proizvoda na stranici profila radi lakšeg<br>unosa. |      |
|                 | POVRATAK DALJE                                                                           |      |
|                 |                                                                                          |      |
|                 |                                                                                          |      |

#### Korak 6.

Nakon toga će se prikazati ekran sa pregledom svih unetih podataka i cenom za slanje pošiljke:

| ≡ Nova pošiljka |                                                              |                                                            | CITY |
|-----------------|--------------------------------------------------------------|------------------------------------------------------------|------|
|                 | Ukupno s PD<br>Ukupno bez PDV-a: 634,42 RSE                  | V-om: 761,30 RSD                                           |      |
|                 | Pošiljaoc<br><b>Ime pošiljaoca</b><br>Ulica bb               | Primaoc<br><b>Ime primaoca</b><br>Ulica bb                 |      |
|                 | BEOGRAD, 11000<br>RS, Srbija<br>info@mail.rs<br>060123456789 | BEOGRAD, 11000<br>RS, Srbija<br>info@mail.rs<br>0607654321 |      |
| Pregled         | Detalji<br>Tip pošiljke                                      | Paket                                                      |      |
|                 | Ambalaža<br>Količina                                         | Moja ambalaža<br>3                                         |      |
|                 | Prevoz plaća                                                 | Pošiljaoc                                                  |      |
|                 | Datum slanja<br>Napomena dostavljaču                         | Napomena                                                   |      |
|                 | Opis robe                                                    | Informatička / tehnička oprema                             |      |
|                 | Nisam robot                                                  | NCAPTCHA<br>Nie spinetrosi - Ugei                          |      |
|                 | POVRATAK KREIRAJ PO                                          | ŜILJKU                                                     |      |

U ovom koraku, morate da proverite unete podatke. Ako su podaci ispravni i saglasni ste sa cenom, kliknite na "Nisam robot" i zatim izaberite opciju "Kreiraj pošiljku".

Ukoliko podaci nisu ispravni, kliknite na "Povratak".

#### Korak 7.

Nakon što ste kreirali pošiljku, pojaviće se ekran sa informacijama o pošiljci:

- Očekivano vreme preuzimanja
- Očekivano vreme dostave

Potrebno je kliknuti na "Štampaj nalepnicu", pa navedenu nalepnicu odštampati na papir i zalepiti na pošiljku.

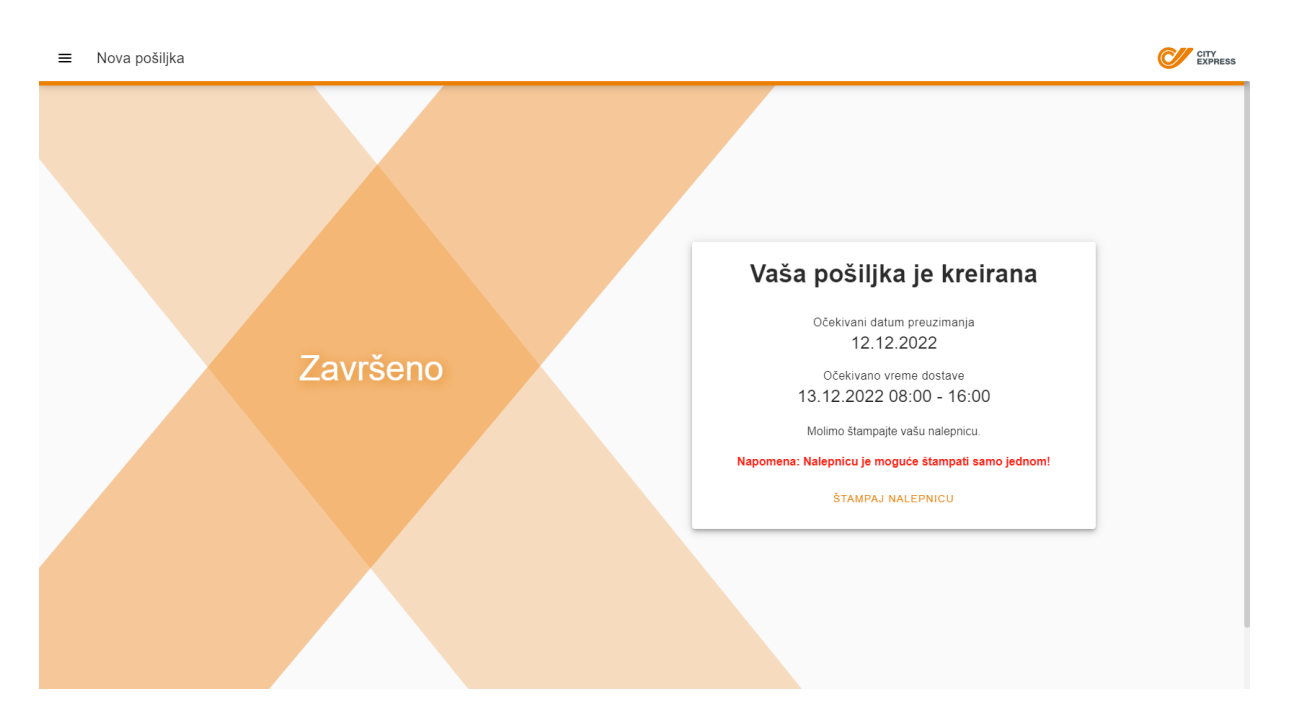

**Napomena!** Nalepnicu je uvek potrebno nalepiti na pošiljku. Kada se pošiljka sastoji od nekoliko paketa, svaka nalepnica se lepi na pojedini paket.

Nalepnicu je moguće odštampati samo jednom, a u slučaju da iz nekog razloga to ne uspete, ceo postupak kreiranja pošiljke se mora ponoviti.

Nakon što su nalepnice odštampane, klikom na "Kreirajte novu pošiljku" ponovno započinjete proces kreiranja pošiljke; takođe, klikom na "Pratite svoju pošiljku" otvara se stranica <u>Track&Trace</u> gde možete pratiti tok isporuke pošiljke.

### 1.3 Prijava

U svoj profil se prijavljujete podacima:

- Korisničko ime
- Lozinka

Možete se prijaviti ako ste prošli proces registracije opisan u poglavlju Registracija.

Možete se prijaviti i putem društvenih mreža:

- Google prijava
- Facebook prijava

U slučaju da ste se prijavili na navedeni način, potrebno je da popunite svoj profil do kraja kako biste mogli da počnete da koristite aplikaciju.

| ≡        | Prijava                                    |         | CTTY EXPRESS                   |
|----------|--------------------------------------------|---------|--------------------------------|
|          | ITERNET SHIPPING<br>eregistrirani korisnik |         |                                |
| Ś        | Track&Trace                                |         |                                |
| $\oplus$ | Slanje paketa                              |         |                                |
| (j)      | O aplikaciji                               |         | Korisničko ime                 |
| 0        | Uputstva za korisnike                      |         | Lozinka                        |
| →]       | Prijava                                    |         |                                |
| 8+       | Registracija                               |         | PRIJAVA                        |
|          |                                            | Prijava | Prijava putem društvenih mreža |
|          |                                            |         | KLIKNITE OVDE                  |
|          |                                            |         | Novi korisnik?                 |
|          |                                            |         | REGISTRACIJA                   |
|          |                                            |         | Zaboravljena lozinka?          |
|          |                                            |         | RESET                          |
|          |                                            |         |                                |
|          |                                            |         |                                |
|          |                                            |         |                                |

### 1.4 Registracija

Možete se registrovati kao <u>fizičko</u> ili <u>pravno</u> lice.

#### 1.4.1 Fizičko lice

#### Korak 1.

Klikom na opciju "Registracija" u levom meniju za navigaciju otvara se sledeći ekran:

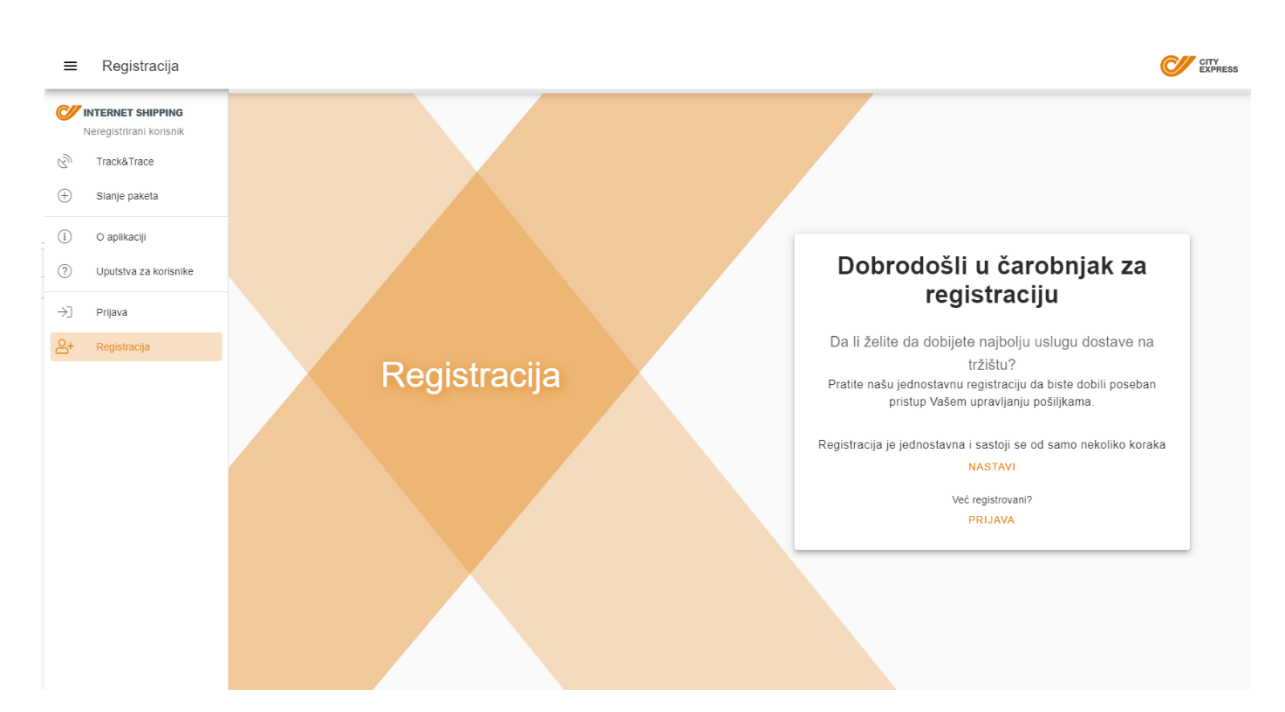

#### Korak 2.

U ovom koraku birate da li registraciju vršite kao fizičko ili pravno lice. Ispod je opisan proces ukoliko je korisnik fizičko lice.

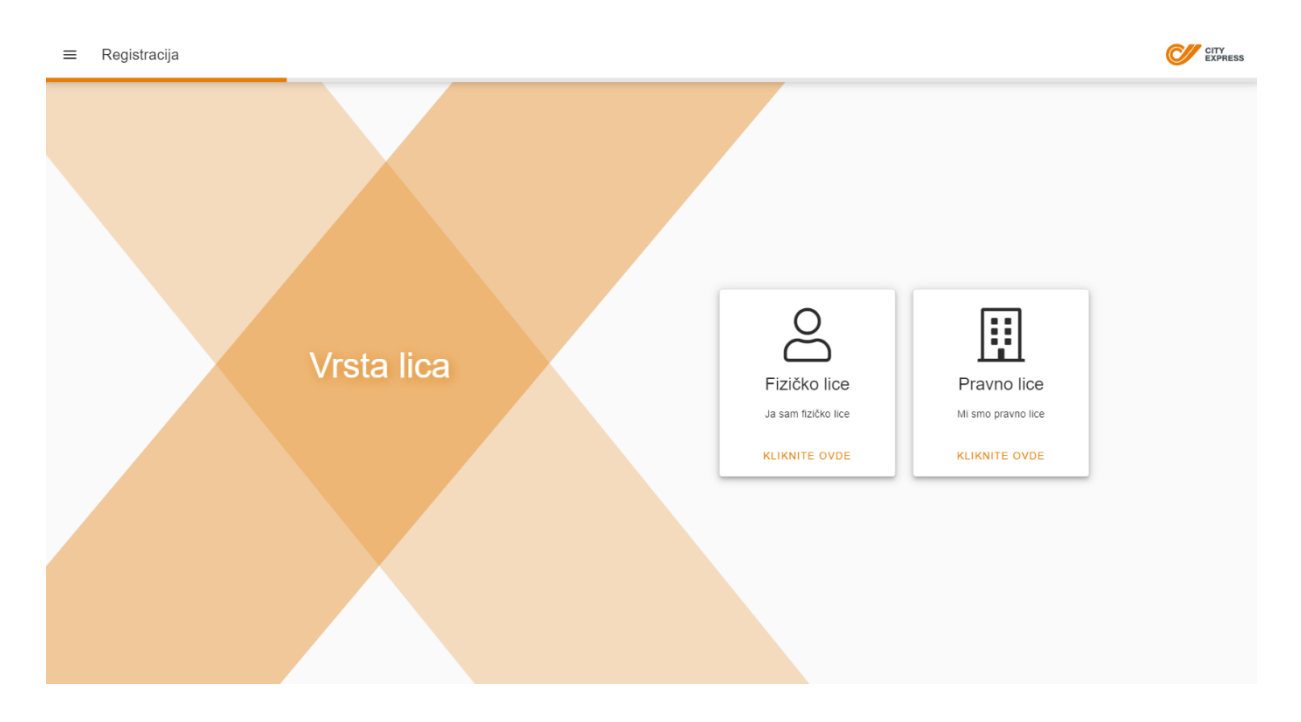

#### Korak 3.

Popunite polja:

- Korisničko ime unosite željeno korisničko ime kojim ćete se ubuduće prijavljivati nakon uspešne registracije. Korisničko ime može biti i e-mail adresa, ali i ne mora.
- Lozinka ne sme biti kraća od šest znakova i mora sadržati velika i mala slova i, najmanje, jedan broj.
- Potvrdi lozinku mora se uneti identična lozinka koja je uneta u polje "Lozinka".

Nakon unetih podataka, odaberite opciju "Dalje".

| ≡ Registracija    |                   | CITY<br>EXPRESS |
|-------------------|-------------------|-----------------|
|                   |                   |                 |
|                   | Korisničko ime *  |                 |
| Korisnički podaci | Lozinka* ©        |                 |
|                   | Potvrdi lozinku * |                 |
|                   | POVRATAK DALJE    |                 |
|                   |                   |                 |
|                   |                   |                 |

#### Korak 4.

Nakon toga, otvara se prozor sa ličnim podacima:

- Ime i prezime upisujete ime i prezime
- Ulica i kućni broj pun naziv ulice i kućni broj
- **Mesto** kada počnete upisivanje naziva mesta, pojaviće se padajući meni iz kojeg je potrebno odabrati željeno mesto
- PIB upisuje se PIB u ispravnom formatu (PIB je lični poreski identifikacioni broj)
- Kontakt osoba –ovo polje je obavezno kako bi se dostavljač mogao obratiti kontakt licu u slučaju nejasnoća oko preuzimanja pošiljke
- Telefon upisuje se broj fiksnog telefona
- **Mobilni telefon** upisuje se broj mobilnog telefona kako bi dostavljač, po potrebi, mogao da kontaktira kontakt osobu
- Faks upisuje se broj faksa (ako postoji)
- **E-mail** upisuje se e-mail adresa kako bi se, po potrebi, mogla poslati informacija o statusu pošiljke i kako bi se verifikovao korisnik
- Broj tekućeg računa upisujete broj bankovnog računa u IBAN formatu (IBAN format počinje slovima RS za račun u srpskoj banci). Može se upisati samo IBAN izdat od strane srpskih banaka.

| ≡ Registracija |                                                             | CITY<br>EXPRESS |
|----------------|-------------------------------------------------------------|-----------------|
|                | lme i prezime *                                             |                 |
|                | Ulica i kućni broj *                                        |                 |
|                | Mesto *                                                     |                 |
|                | PIB                                                         |                 |
| Lični podaci   | Kontakt osoba                                               |                 |
|                | Telefon                                                     |                 |
|                | Mobilni telefon *                                           |                 |
|                | Fax                                                         |                 |
|                | E-mail *                                                    |                 |
|                | Broj tekućeg računa (RSxxxxxxxxxxxxxxxxxxxxxxxxxxxxxxxxxxxx |                 |
|                | POVRATAK DALJE                                              |                 |

Nakon unošenja podataka, izaberite opciju "Dalje".

#### Korak 5.

Otvara se ekran sa pregledom svih unetih podataka:

| ≡ Registracija |          |                                                                |                              | CITY<br>EXPRES |
|----------------|----------|----------------------------------------------------------------|------------------------------|----------------|
|                |          |                                                                |                              |                |
|                |          | Korisničko ime                                                 | korisnickoime                |                |
|                |          | Lozinka                                                        | ۲                            |                |
|                |          | Vrsta lica                                                     | Fizičko lice                 |                |
|                |          | Ime i prezime                                                  | Ime i prezime                |                |
|                |          | Ulica i kućni broj                                             | Ulica bb                     |                |
|                |          | Mesto                                                          | BEOGRAD-VRAČAR, 11000        |                |
|                |          | PIB                                                            |                              |                |
|                | Duranted | Kontakt osoba                                                  |                              |                |
|                | Pregled  | Telefon                                                        |                              |                |
|                |          | Mobilni telefon                                                | 0601234567                   |                |
|                |          | Fax                                                            |                              |                |
|                |          | E-mail                                                         | info@mail.rs                 |                |
|                |          | Broj tekućeg računa<br>(RSxxxxxxxxxxxxxxxxxxxxxxxxxxxxxxxxxxxx |                              |                |
|                |          | Nisam robot                                                    | NCAPTCHA<br>prietrost - Ugel |                |
|                |          | POVRATAK ZAVRŠI REGIS                                          | TRACIJU                      |                |
|                |          |                                                                |                              |                |

Na ovom koraku, proverite unete podatke. Ako su podaci tačni, kliknite na "Nisam robot" i nakon toga na "Završi registraciju".

Ukoliko podaci nisu tačni, kliknite na "Povratak".

#### Korak 6.

Nakon uspešne registracije, prikazuje se ekran ispod:

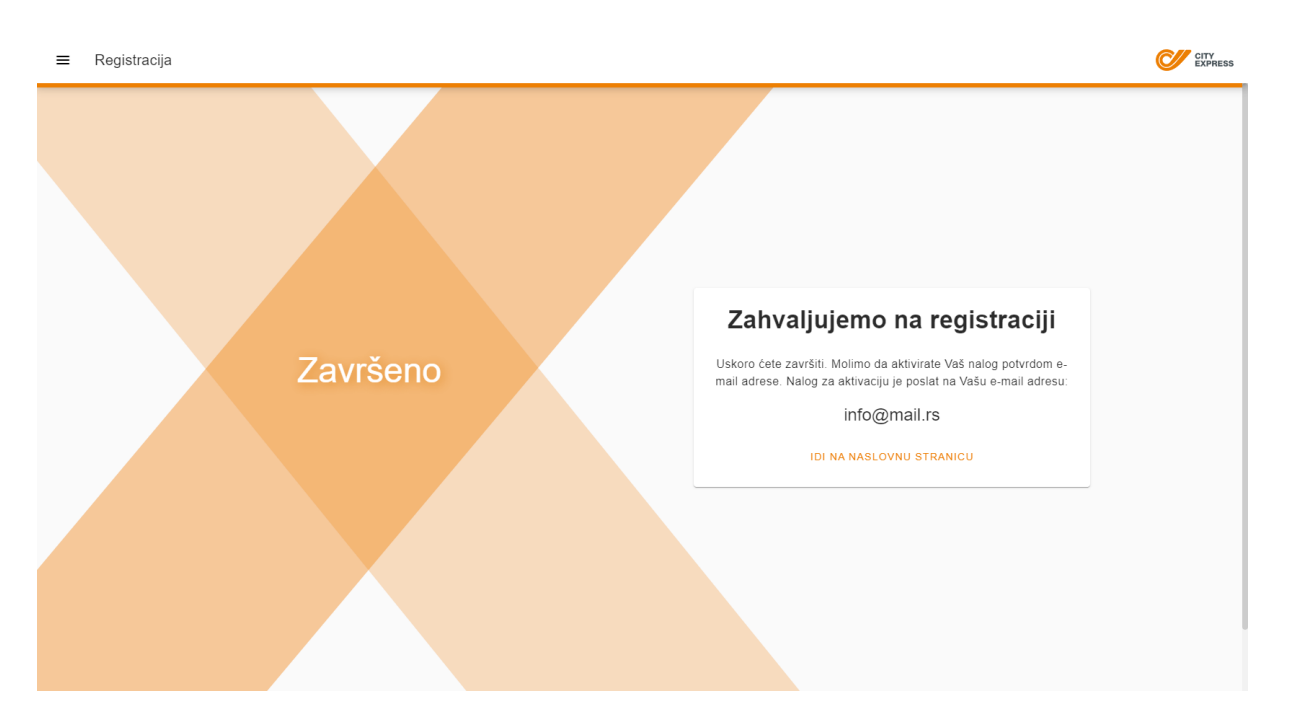

Napomena! Prilikom registracije potrebno je uneti ispravnu e-mail adresu jer će na navedenu e-mail adresu stići link za potvrdu e-mail adrese i registracije. Nakon što kliknete na link koji vam stigne u e-mailu, završava se proces registracije. U suprotnom, nećete biti registrovani i status neće biti "Aktivan", nego "Čeka potvrdu e-mail adrese".

#### 1.4.2 Pravno lice

#### Korak 1.

Klikom na opciju "Registracija" u levom meniju za navigaciju otvara se sledeći ekran:

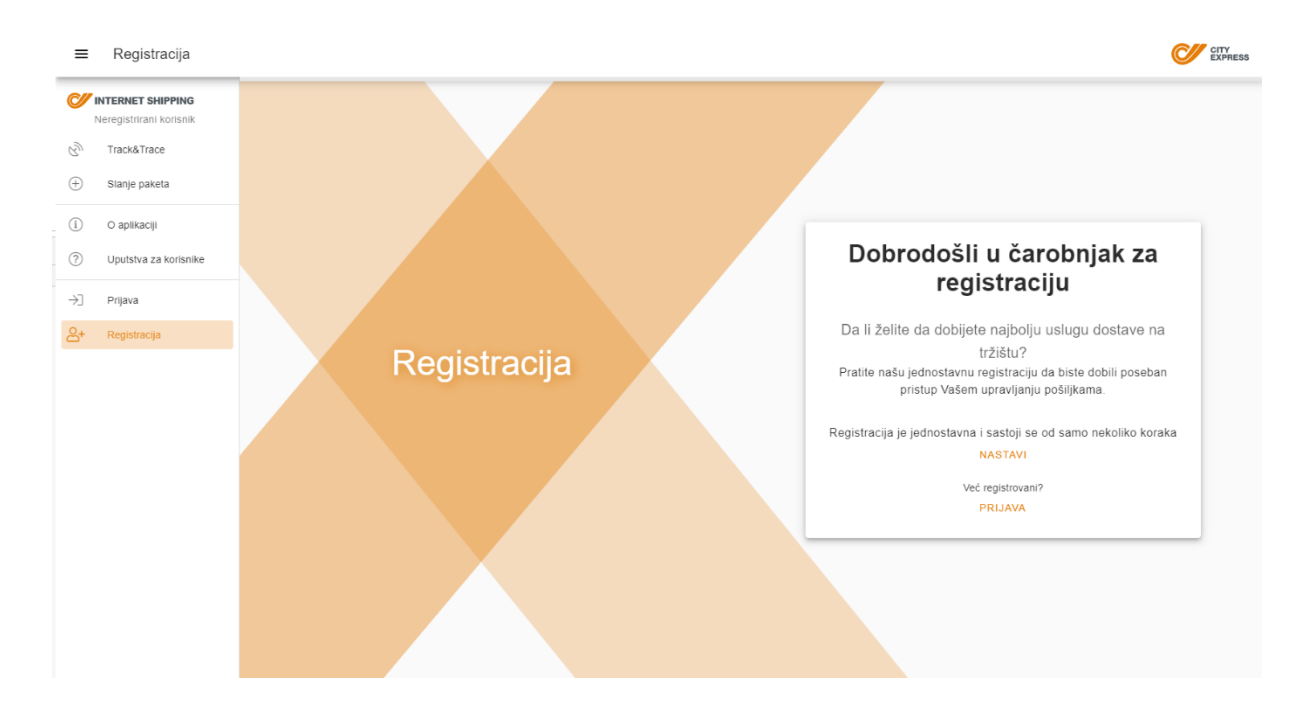

#### Korak 2.

Na ovom koraku birate da li registraciju vršite kao fizičko ili pravno lice. Ukoliko se radi o pravnom licu, odaberite navedenu opciju.

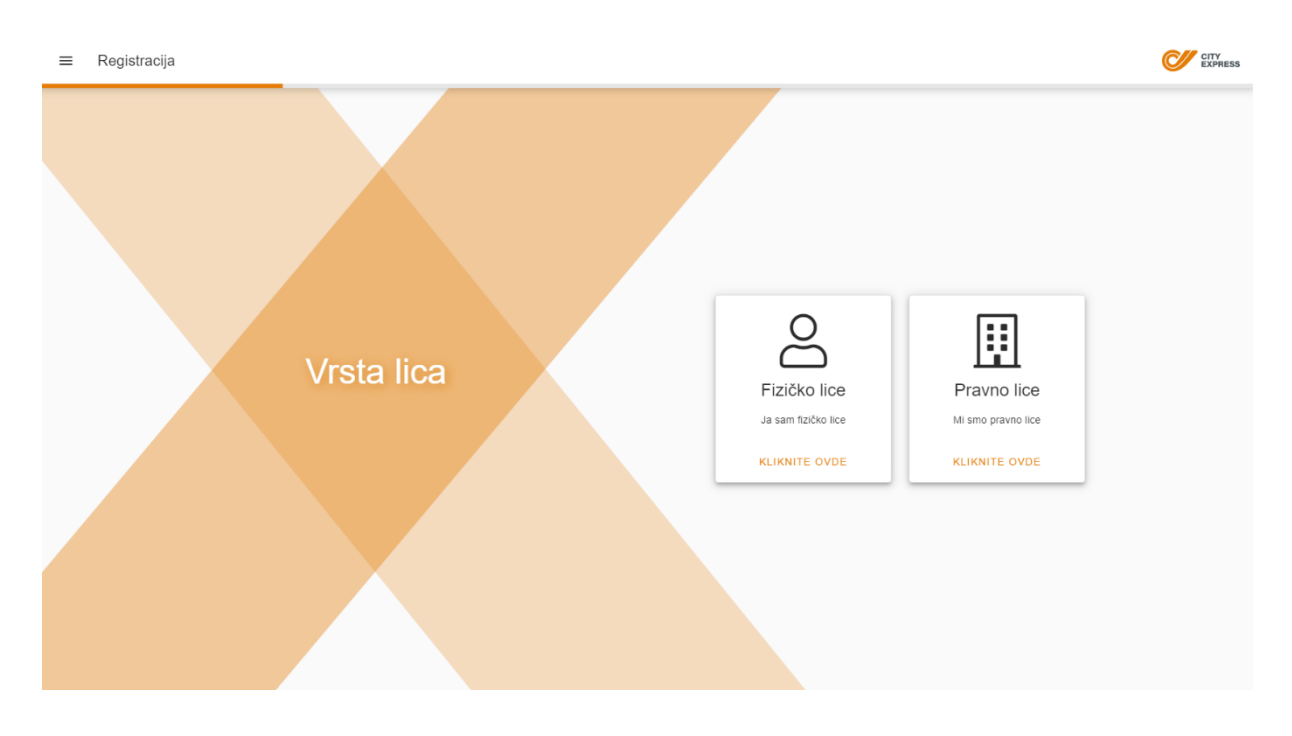

#### Korak 3.

Nakon što ste izvršili izbor u koraku 2, otvara se prozor naveden ispod. Ukoliko imate potpisan ugovor sa kompanijom City Express, klikom u kvadratić potvrdite da ste ugovorni korisnik, a nakon toga kliknite na "Nastavi". U suprotnom, kliknite samo na opciju "Nastavi".

| = | Registracija |                                                                                                    |                                   | CITY<br>EXPRESS |
|---|--------------|----------------------------------------------------------------------------------------------------|-----------------------------------|-----------------|
|   |              | Tip korisnika                                                                                                    |                                   |                 |
|   | Vrsta lica   | Ukoliko imate potpisan ugovor sa nama, kliknite u kvadratić<br>za potvrđu da ste ugovorni korisnik, a nakon toga kliknite na<br>"Nastavi"<br>Ja sam ugovorni korisnik<br>Ako nemate potpisan ugovor sa nama, kliknite na "Nastavi" | Pravno lice<br>Mi smo pravno lice |                 |
|   |              |                                                                                                    |                                   |                 |

Potrebno je ispuniti polja:

- Korisničko ime –unosite željeno korisničko ime sa kojim ćete se ubuduće prijavljivati nakon uspešne registracije. Korisničko ime može biti i e-mail adresa, ali i ne mora.
- Lozinka ne sme biti kraća od šest znakova i mora sadržavati velika i mala slova i, najmanje, jedan broj.
- Potvrdi lozinku mora se upisati identična lozinka koja je upisana u polje "Lozinka".

Nakon unetih podataka, birate opciju "Dalje".

| ≡ | Registracija      |                   | CITY<br>EXPRESS |
|---|-------------------|-------------------|-----------------|
|   |                   |                   |                 |
|   |                   | Korisničko ime *  |                 |
|   | Korisnički podaci | Lozinka * 💿       |                 |
|   |                   | Potvrdi lozinku * |                 |
|   |                   | POVRATAK DALJE    |                 |
|   |                   |                   |                 |
|   |                   |                   |                 |

#### Korak 4.

Nakon goreopisanog, otvara se novi prozor za unos podataka:

- Ime kompanije upisujete naziv pravnog lica, npr. Kompanija d.o.o.
- Ulica i kućni broj sadrži pun naziv ulice i kućni broj
- **Mesto** kada počnete sa pisanjem naziva mesta, pojaviće se padajući meni iz kojeg je potrebno izabrati željeno mesto
- **PIB** upisuje PIB u ispravnom formatu
- Kontakt osoba –ovo polje je obavezno kako bi se dostavljač mogao obratiti kontakt licu u slučaju nejasnoća oko preuzimanja pošiljke
- Telefon upisuje se broj fiksnog telefona
- **Mobilni telefon** upisuje se broj mobilnog telefona kako bi dostavljač, po potrebi, mogao da kontaktira navedena kontakt osoba
- Faks upisuje se broj faksa (Ako postoji)
- **E-mail** upisuje se e-mail adresa kako bi se, po potrebi, mogla poslati informacija o statusu pošiljke i kako bi se verifikovao korisnik
- Broj tekućeg računa upisujete broj bankovnog računa u IBAN formatu (IBAN format počinje slovima RS za račun u srpskoj banci). Može se upisati samo IBAN izdat od strane srpskih banaka.

| ≡ Registracija |                                                             | CITY<br>EXPRESS |
|----------------|-------------------------------------------------------------|-----------------|
|                | Ime kompanije *                                             |                 |
|                | Ulica i kućni broj *                                        |                 |
|                | Mesto *                                                     |                 |
|                | PIB *                                                       |                 |
| Lični podaci   | Kontakt osoba *                                             |                 |
|                | Telefon                                                     |                 |
|                | Mobilni telefon *                                           |                 |
|                | Fax                                                         |                 |
|                | E-mail *                                                    |                 |
|                | Broj tekućeg računa (RSxxxxxxxxxxxxxxxxxxxxxxxxxxxxxxxxxxxx |                 |
|                | POVRATAK DALJE                                              |                 |

Nakon završetka unosa podataka, odabrati opciju "Dalje".

#### Korak 5.

Otvara se prozor sa pregledom svih unetih podataka:

| ≡ Registracija |         |                                                                |                                          | CITY<br>EXPRESS |
|----------------|---------|----------------------------------------------------------------|------------------------------------------|-----------------|
|                |         |                                                                |                                          |                 |
|                |         | Korisničko ime                                                 | korisnickolme2                           |                 |
|                |         | Lozinka                                                        | ۲                                        |                 |
|                |         | Vrsta lica                                                     | Pravno lice                              |                 |
|                |         | Ime kompanije                                                  | Kompanija d.o.o.                         |                 |
|                |         | Ulica i kućni broj                                             | Ulica bb                                 |                 |
|                |         | Mesto                                                          | BEOGRAD-VRAČAR, 11000                    |                 |
|                |         | PIB                                                            | 101721247                                |                 |
|                | Dreaded | Kontakt osoba                                                  | Kontakt osoba                            |                 |
|                | Preglea | Telefon                                                        |                                          |                 |
|                |         | Mobilni telefon                                                | 0601234567                               |                 |
|                |         | Fax                                                            |                                          |                 |
|                |         | E-mail                                                         | info@mail.rs                             |                 |
|                |         | Broj tekućeg računa<br>(RSxxxxxxxxxxxxxxxxxxxxxxxxxxxxxxxxxxxx |                                          |                 |
|                |         | Visam robot                                                    | NGLAT (SMA)<br>Paralas prisanasi - Siyai |                 |
|                |         | POVRATAK ZAVRŠI RI                                             | EGISTRACIJU                              |                 |

Na ovom koraku morate proveriti unete podatke. Ako su podaci ispravni, kliknite na "Nisam robot" i zatim na "Završi registraciju".

Ukoliko podaci nisu ispravni, kliknite na "Povratak".

#### Korak 6.

Ako ste odabrali opciju da ste ugovorni klijent, nakon uspešne registracije prikazuje se sledeći ekran:

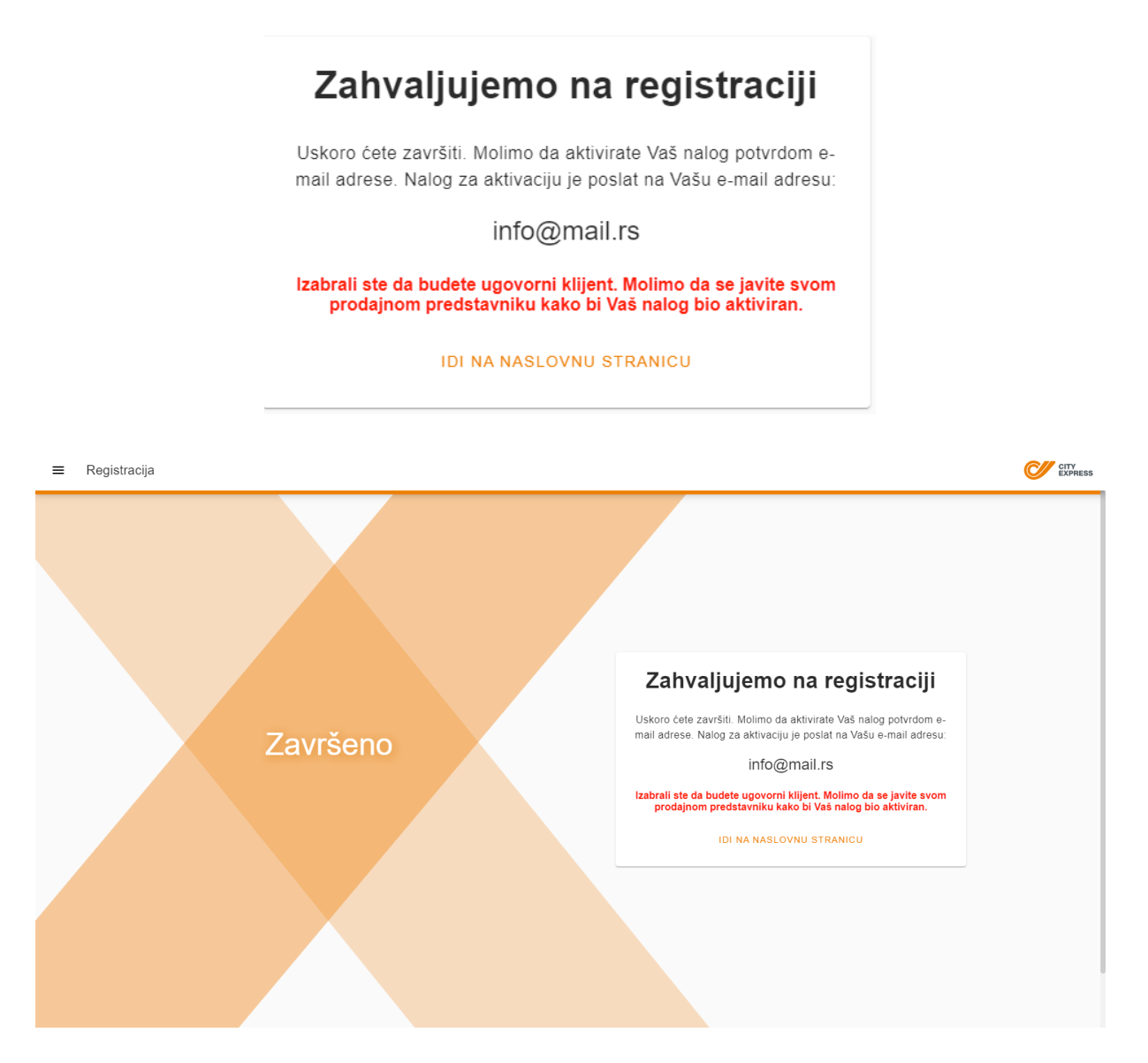

Napomena! Kontaktirajte svog prodajnog predstavnika kako bi se vaš korisnički nalog aktivirao.

Ako niste ugovorni klijent, nakon uspešne registracije će se prikazati sledeći ekran:

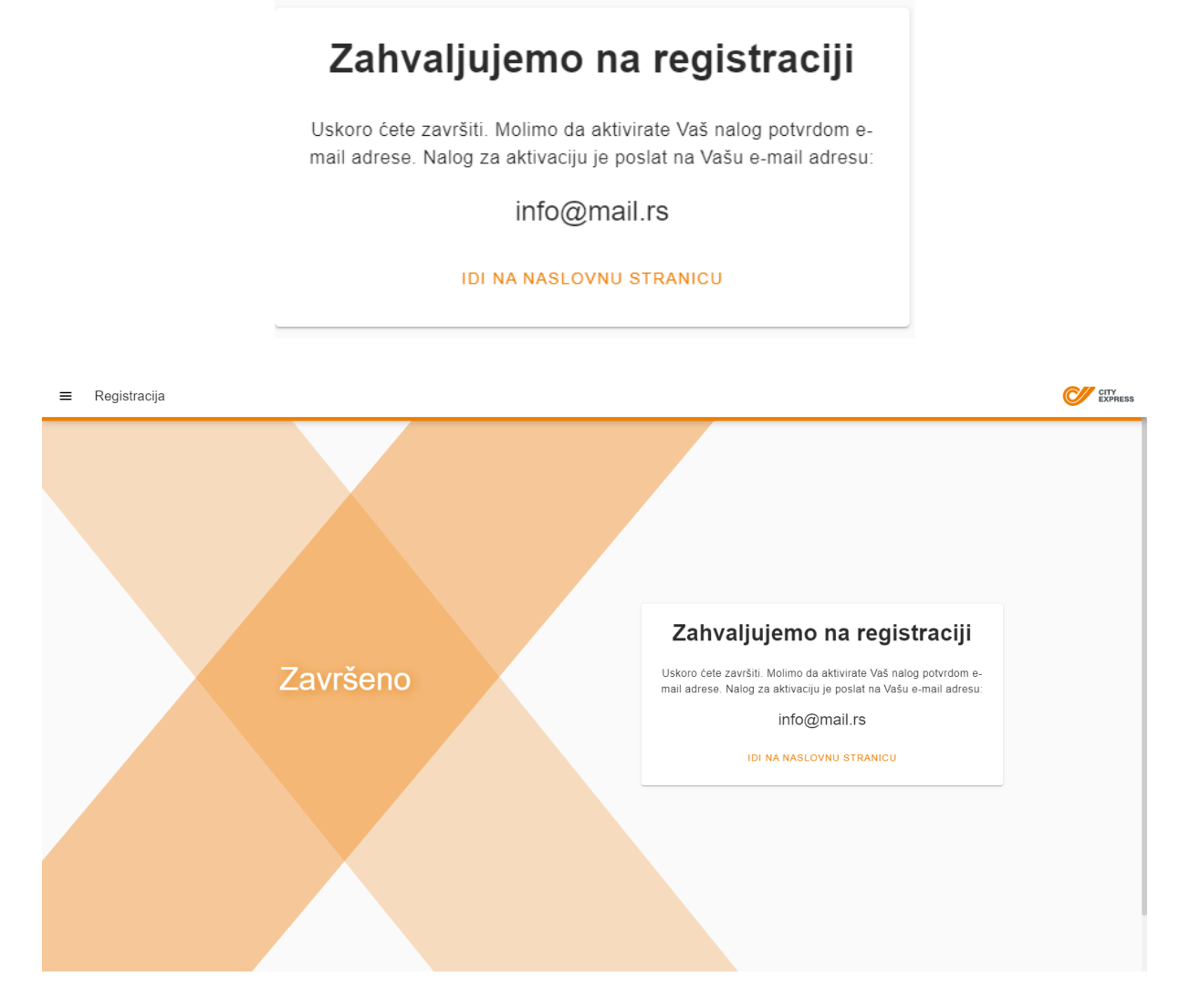

**Napomena!** Prilikom registracije potrebno je uneti ispravnu e-mail adresu jer će na navedenu e-mail adresu stići link za potvrdu e-mail adrese i registracije. Nakon što kliknete na link dobijen u e-mailu, završava se proces registracije. U protivnom, nećete biti registrovani i status korisnika neće biti "Aktivan", nego "Čeka potvrdu e-mail adrese".

## 1.5 Pravni dokumenti

U levom meniju za navigaciju nalazi se opcija "O aplikaciji", a klikom na dugme otvaraju se sledeće informacije:

- **Opšti uslovi** klikom na ovu opciju otvara se stranica koja sadrži Opšte uslove: <u>https://www.cityexpress.rs/opsti-uslovi/</u>
- Izjava o privatnosti klikom na ovu opciju otvara se stranica koja sadrži Izjavu o privatnosti: <a href="https://www.cityexpress.rs/zastita-podataka/">https://www.cityexpress.rs/zastita-podataka/</a>